### UNIVERSIDAD DE PUERTO RICO RECINTO DE MAYAGÜEZ FACULTAD DE ARTES Y CIENCIAS DEPARTAMENTO DE GEOLOGÍA

# Eventos volcánicos en el Volcán Merapi, Indonesia desde el 2010 al presente digitalizados usando SIG

GEOL6991

Wilmary Vera

Yesenia Herrera

**Cherrymar Reyes** 

#### Introducción

El volcán Merapi está localizado en Java Central en Indonesia formado por la Trinchera de Java (Damby et al. 2013) (Fig. 1 y Fig. 2). Es uno de los volcanes más activos del mundo con erupciones históricas mortales en la última década que ocurren en un rango de 3 a 5 años (Damby et al. 2013). Indonesia está clasificada en la cuarta posición sobre el mayor número de víctimas como consecuencia de erupciones volcánicas y a su vez, representa el 11% de las víctimas en el mundo durante el siglo XX (Warsini et al. 2014). Adicionalmente, está clasificada en la primera posición en términos de sobrevivientes heridos y sin hogar causadas por peligros volcánicos (Warsini et al. 2014). Merapi es un estratovolcán con una elevación de 9,735 pies (Global Volcanism Program). En las faldas del volcán hay alrededor de 1.1 millones de habitantes y se caracteriza la actividad volcánica de Merapi como una explosiva y efusiva (Damby et al. 2013). Entre los peligros volcánicos asociados a este volcán se pueden mencionar: nubes ardientes, flujos piroclásticos, lahares, caída de tefra y cenizas. Utilizando ArcGIS se crearon mapas para conocer localización (Fig. 1), zonas de subducción (Fig. 2), zonas de interés cercas del volcán (Fig. 3) y las dimensiones de los peligros volcánicos que sufre la población por los eventos eruptivos de Merapi. Las consecuencias de estos eventos son: pérdida de propiedad, pérdida de tierras y cultivos, colapso de techos, muertes, pérdida de ganado, enfermedades respiratorias, entre otras. Usando SIG (Sistema de Información Geográfico) se crearon mapas que identifican las zonas más afectadas en los últimos 4 años y un mapa que identifica todas las caídas de cenizas con el propósito de identificar y analizar las provincias más afectadas por la caída de cenizas en varias ocasiones.

#### **Objectivos**

Usando SIG se buscaba identificar los hospitales, escuelas y hoteles cercanos al volcán Merapi que fueron afectados por los peligros volcánicos para el periodo de tiempo del 2010 al presente (noviembre 2014) (Fig. 3). Una vez identificado el peligro volcánico se buscaba conocer las enfermedades o riesgos que sufren los habitantes del lugar. Usando SIG se identificarán en un mapa las dimensiones y distancias viajadas por los peligros volcánicos en todas las erupciones en el periodo de tiempo señalado.

#### Metodología

Por medio del Global Volcanisim Program (GVP) se conoció la actividad volcánica de Merapi. Identificamos los años 2010, 2011, 2013 y el 2014 hasta el mes de noviembre. No se reportaron eventos eruptivos para el 2012 y solo se crearon mapas de las erupciones de años restantes. Se creó una tabla con la siguiente información: fecha del evento, tipo de evento, distancia viajada y pueblos afectados. Usando esta información del GVP se crearon las capas de información (*shapefiles*) para los mapas de los eventos vulcanológicos. Cuando solo se conocía la distancia viajada y dirección se identificada como una línea y se creaban capas de información (*shapefiles*) . Cuando se conocía cuáles eran los pueblos afectados y la dimensión se crearon capas de información (*shapefiles*) en forma de polígonos, identificando con puntos los pueblos afectados y luego uniéndolos. Los reportes vulcanológicos no siempre tenían toda la información necesaria y para la caída de ceniza se identificó otro recurso, NOAA. Datos de HYSPLIT Volcanic Ash Model de NOAA se bajaron para eventos de caídas de ceniza en los años de interés y se utilizaron para guías para crear *shapefiles* de caídas de ceniza completas.

El proceso en detalle se puede encontrar en el apéndice. En total se crearon ocho *shapefiles* de caídas de ceniza, luego se analizaron las regencias alrededor Merapi para averiguar cuántas veces habían sido impactadas por caídas de ceniza. A cada regencia se le cambió la simbología para identificar las veces que habían sido impactado por caídas de ceniza.

El mapa utilizado como base fue traducido de indonesio a español y la capa de información utilizada incluía: cuidades, carreteras, hoteles (turismo), hospitales y escuelas. De esta manera se identifican lugares importantes que podrían ser afectados. Las áreas urbanas más afectadas son Magelang y Yogyakarta donde el turismo es alto. Otro recurso utilizado en el proyecto fue la base de datos sísmicos de USGS (United States Geological Survey), en el cual se descargaron varios archivos sísmicos para los años correspondientes de erupciones. Los archivos sísmicos fueron utilizados para desarrollar una mapa de de la sismicidad en Indonesia durante el periodo eruptivo del 2010 al presente (Fig. 2), los detalles del proceso se explican en el apéndice.

Finalmente, se subieron los datos de la Fig. 8, el mapa de todas las caídas de cenizas incluyendo a las escuelas, hospitales y hoteles a ArcGIS Online. Para subir las capas de información cada *shapefile* se comprimió a un *zip*. La mapa resultante se puede encontrar aquí, (http://bit.ly/1I4BNyG).

#### Resultados

La Fig. 2 utiliza los tres tipos de eventos sísmicos, superficiales (0-70 km), intermedios (70-300 km) y profundos (300-700 km), para mostrar por medio de esos eventos sísmicos de los años 2010 al presente el tectonismo de Indonesia. Es una de las regiones más complejas de convergencia de placas en el mundo y las placas involucradas son la Euroasiática, Australiana y la de Filipinas. La zona de subducción de Indonesia es conocida como la fosa o trinchera de Java y tiene una profundidad de 7450 km (Hamilton, 1979).

La Fig. 3 nos indica los puntos de interés que están relativamente cerca del volcán Merapi. Las ciudades más cercanas, hospitales, escuelas y hoteles. Adicionalmente, las carreteras que rodean al volcán y todas las que se pueden afectar.

La Fig. 4 muestra todos los peligros volcánicos que afectaron las áreas cercanas al volcán en el 2010. En el mismo todos los eventos tales como: flujos piroclásticos, lahares, avalanchas y caídas de ceniza fueron solapados de manera representativa de diferentes colores para así poder comparar las distancias recorridas por cada uno de ellos. Las ciudades más afectadas fueron Babadan, Kaliurang, Yogyakarta, Selo, Magelang, Muntilan, Gendol.

En la Fig. 5 se presentan todas las erupciones ocurridas para el 2011. Se identifican todos los peligros volcánicos que afectaron las áreas cercanas al volcán. Principalmente en el oeste, las ciudades de Yogyakarta y Magelang fueron las más afectadas con caída de cenizas y lahares.

La Fig. 6 muestra todos los peligros volcánicos que afectaron las áreas cercanas al volcán en el 2013. En el mismo todos los eventos tales como: flujos piroclásticos, lahares, avalanchas y caídas de ceniza fueron solapados de manera representativa de diferentes colores para así poder comparar las distancias recorridas por cada uno de ellos. Las ciudades más afectadas fueron Kaliurang,Balerante, Deles, Selo, Tlogowatu, Kemalang, Jawa Tengah, Klaten y Glagaharjo.

La Fig. 7 muestra todos los peligros volcánicos que afectaron las áreas cercanas al volcán en el 2014. Durante el mes de marzo se formó una nube de ceniza y flujo piroclástico. El flujo piroclástico recorrió un territorio bastante amplio, sobrepasando una de las ciudades más pobladas de Java y Melang.

La Fig. 8 muestra todas las caídas de cenizas (8 en total) que afectaron las áreas cercanas al volcán, en este caso regencias, durante el 2010 al presente. Se cuantifico el número de veces en el cual una regencia en específico fue afectada con la caída de ceniza; los números de veces que fue afectada cada regencia fluctuaron entre 5 a 8 veces por regencia.

#### Discusión

El análisis de los datos indican que la caída de cenizas es el peligro volcánico más constante en los pasados 4 años. Las consecuencias a la salud que causa la ceniza una vez es inhalada en tamaños menores de 10 µm son: irritación de ojos y nariz, problemas respiratorios (asma y bronquitis), silicosis (enfermedad pulmonar), tuberculosis pulmonar y cáncer en el pulmón (Damby et al. 2013). Estas enfermedades son comunes en Indonesia debido a que la ceniza tiene un alto contenido de sílice cristalizado como el mineral cristobalita (*cristobalite*) (Damby et al. 2013). En adición, Damby et al. (2013) informa que los reportes de asistencia en los hospitales y clínicas no es adecuado para cuantificar los pacientes que reclaman irritación de los ojos y nariz o dolencias respiratorias. Es por esto, que se buscaron mediante los mapas creados en SIG cuáles eran los hospitales que se afectan directamente por los peligros volcánicos.

En cambio, los lahares son rápidos flujos saturados mezclados con altas concentraciones de agua, partículas de rocas, flujos piroclásticos, hielo, sedimentos y material volcánico (Pierson et al. 2014). Los reportes vulcanológicos utilizados para la creación de los mapas solo indican los lahares primarios, que son los que se originan al momento de la erupción. Como consecuencia de los lahares se destruyen a su paso casas, edificios, carreteras, tierras de cultivo y todo lo que esté a su paso por el lugar (Pierson et al. 2014). Por otro lado, los estudios revelan que la población sufre de depresión y pérdida de identidad causado por problemas económicos, las pérdidas de seres queridos y de propiedad a causa principalmente de los lahares (Warsini et al. 2014). Los más afectados por problemas psicosociales en el estudio señalan que son los adultos empleados y con educación entre las edades de 18 a 59 años (Warsini et al. 2014).

#### Conclusión

Utilizando SIG se identificaron las causas y los efectos que forman parte de una erupción volcánica, específicamente las del volcán Merapi durante el periodo de 2010 al presente. La elaboración de mapas fue de gran utilidad para determinar las áreas más afectadas durante y después de la actividad volcánica. De la misma manera se determinaron las regencias, municipalidades extensamente pobladas y las más vulnerables a los peligros volcánicos. En adición, se analizaron los peligros volcánicos, las zonas afectadas, las pérdidas y posibles enfermedades presentes en la población. En conclusión, la caída de cenizas fue el peligro volcánico más perjudicial para la población, ya que el mismo recorre largas extensiones territoriales y tiene la capacidad de alojarse en los pulmones de las personas, generando complicaciones perjudiciales al sistema respiratorio. SIG es necesario para el monitoreo de volcanes porque se pueden crear mapas de riesgo, vulnerabilidad y peligros volcánicos que ayudarán a salvar la vida de la población.

#### Recomendaciones

Existen mapas de vulnerabilidad y riesgo de Merapi para el 2010, se deberían actualizar cada dos años debido a que es un volcán muy activo. Por otro lado, se deben crear capas de información sobre la población de Indonesia, o sea, un mapa de densidad poblacional para conocer la cantidad de habitantes de cada provincia. Los reportes vulcanológicos en ocasiones tienen el evento ocurrido, pero no las dimensiones y distancias viajadas del peligro volcánico. Deberían ser siempre precisos los reportes que le ofrecen al Smithsonian Institute debido a que si se accesan, están en idioma indonesio y necesitan ser traducidos al inglés.

#### Referencias

- Damby, D.E., Horwell, C.J., Baxter, P.J., Delmelle, P., Donaldson, K., Dunster, C., Fubini, B., Murphy, F.A., Nattrass, C., Sweeney, S., Tetley, T.D., Tomatis, M., 2013, The respiratory health hazard of tephra from the 2010 Centennial eruption of Merapi with implications for occupational mining of deposits, Journal of Volcanology and Geothermal Research, v. 261, 37-387 p.
- Hamilton, W. 1979. Tectonics of the Indonesian region. United States Geological Survey Professional Paper, p. 1078.
- Global Volcanisim Program. (http://www.volcano.si.edu/).
- Pierson, T.C., Wood, N.J., Driedger, C.L., 2014, Reducing risk from lahar hazards: concepts, case studies, and roles for scientists, Journal of Applied Volcanology, 1- 25 p.
- Warsini, S., Buettner, P., Mills, J., West, C., Usher, K., 2014, The Psychosocial Impact of the Environmental Damage Caused by the MT Merapi Eruption on Survivors in Indonesia, International Association for Ecology and Health.

# Figuras

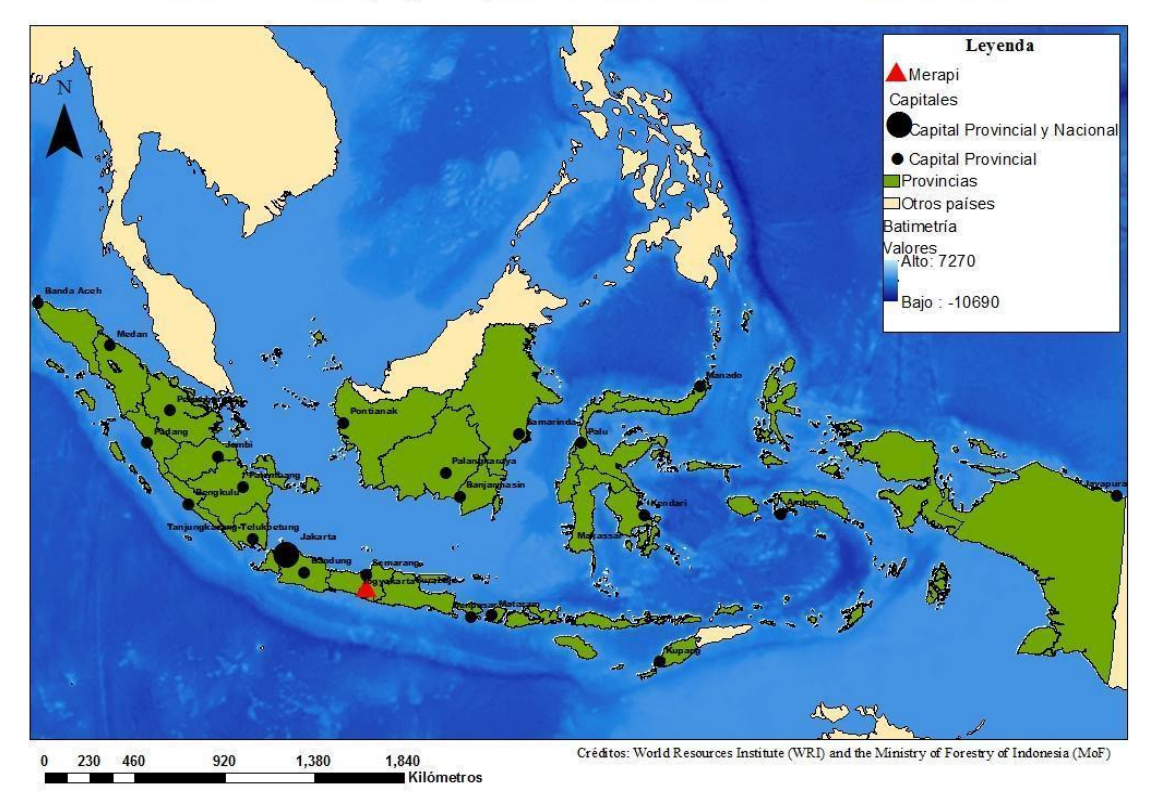

# Volcán Merapi y Capitales Provinciales en Indonesia

Fig. 1- Mapa de Indonesia. Muestra el volcán Merapi, las capitales, provincias y la batimetría, donde se pueden observar las zonas más profundas en el océano.

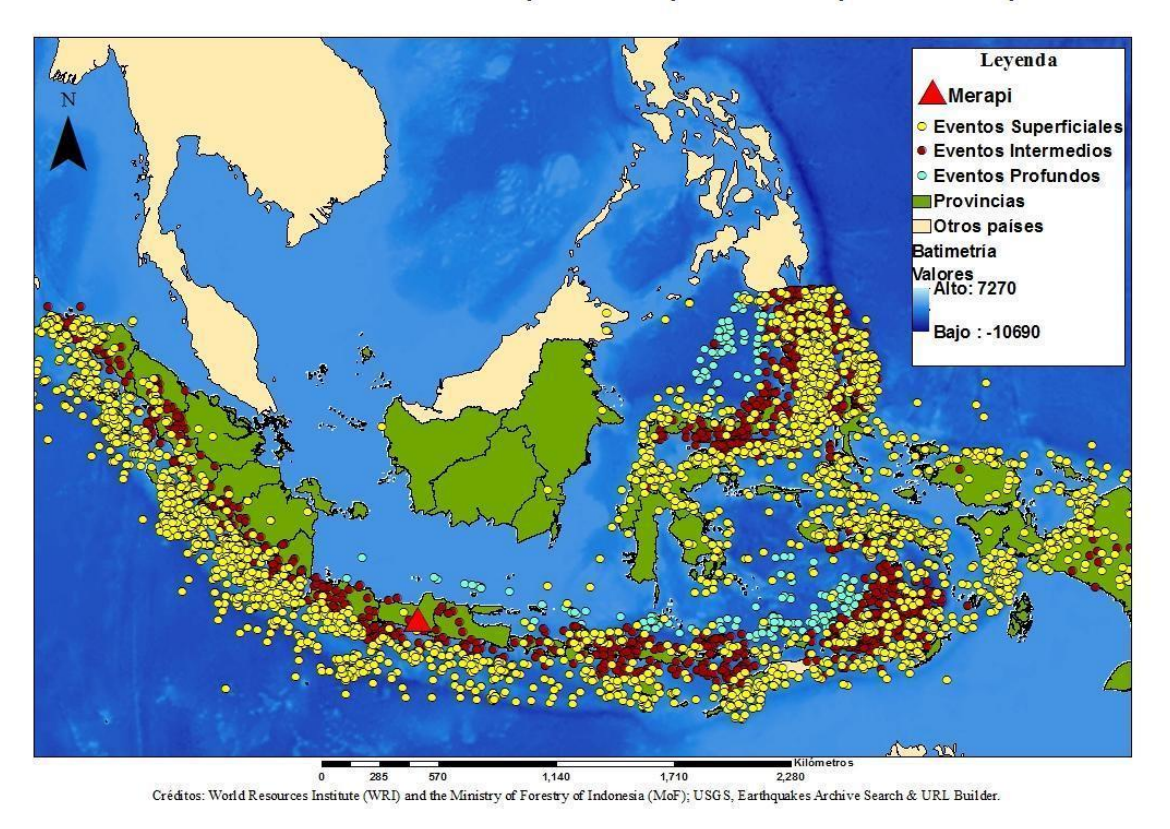

Sismicidad en Indonesia durante el periodo eruptivo de Merapi del 2010 al presente

Fig. 2- Mapa de la sismicidad en Indonesia durante el periodo eruptivo del 2010 al presente, para identificar la trinchera de Java utilizando los tres tipos de eventos sísmicos.

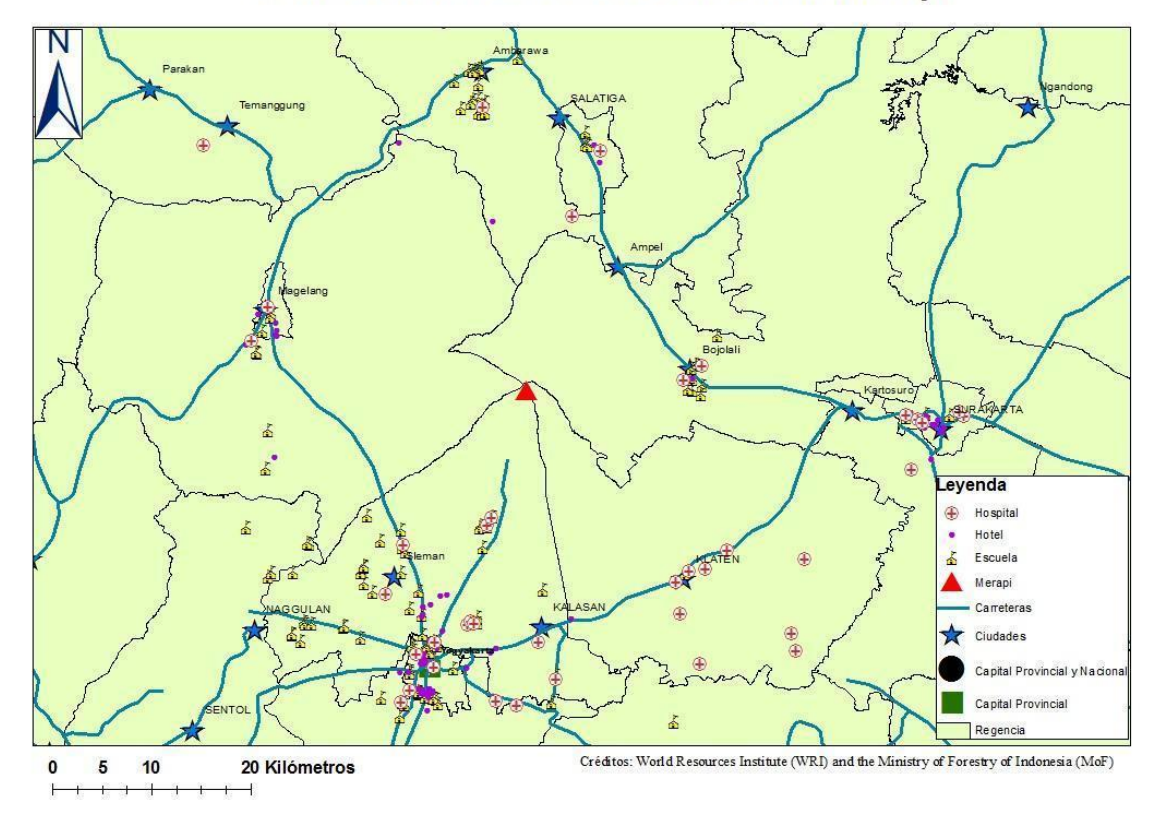

# Puntos de interés cerca del Volcán Merapi

Fig. 3- Lugares de interés cerca del Volcán Merapi en Indonesia. Se identifican las regencias, las carreteras, ciudades, hospitales, hoteles y escuelas adyacentes al volcán. La ciudad Provincial Yogyakarta es la que más puntos de interés posee.

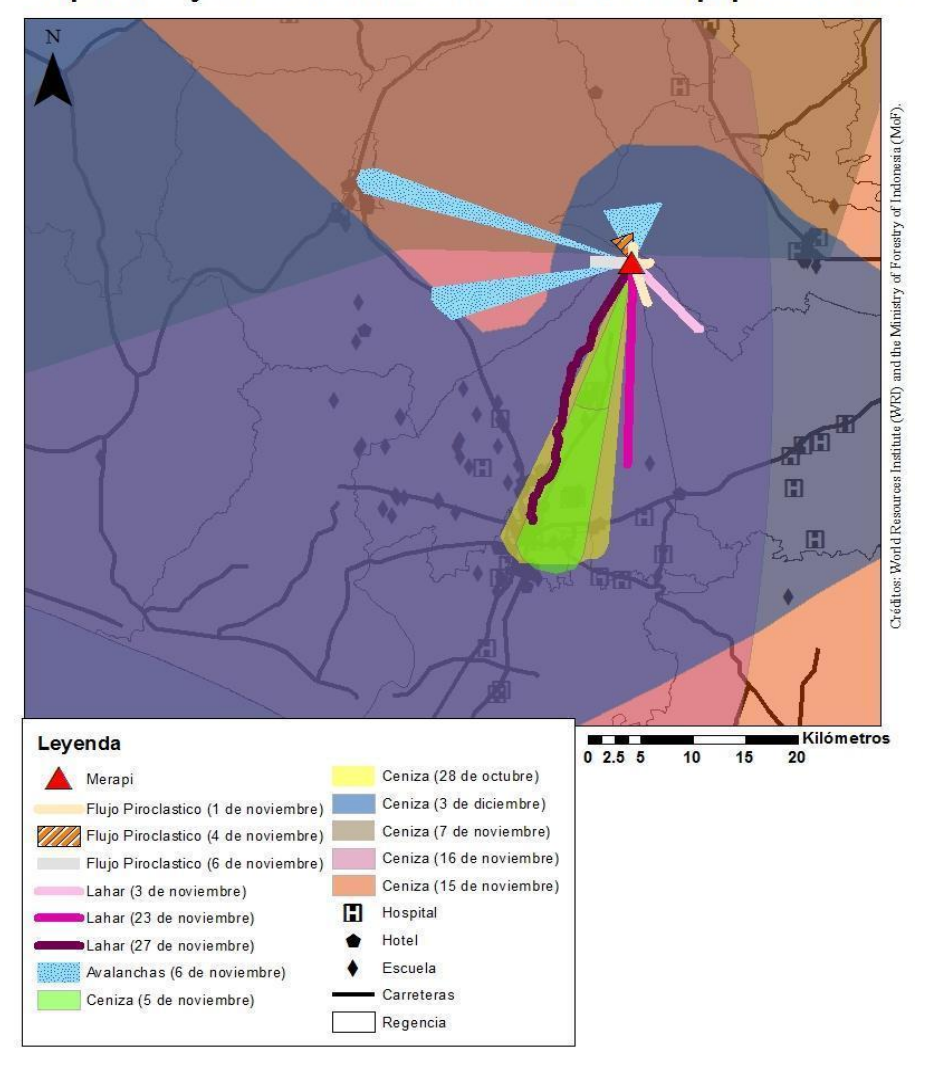

Erupciones y áreas afectadas en el Volcán Merapi para el 2010

Fig. 4- Mapa de erupciones y áreas afectadas cercanas al volcán por todos los peligros volcánicos en el 2010. Las ciudades más afectadas fueron Babadan, Kaliurang,Yogyakarta, Selo, Magelang, Muntilan, Gendol.

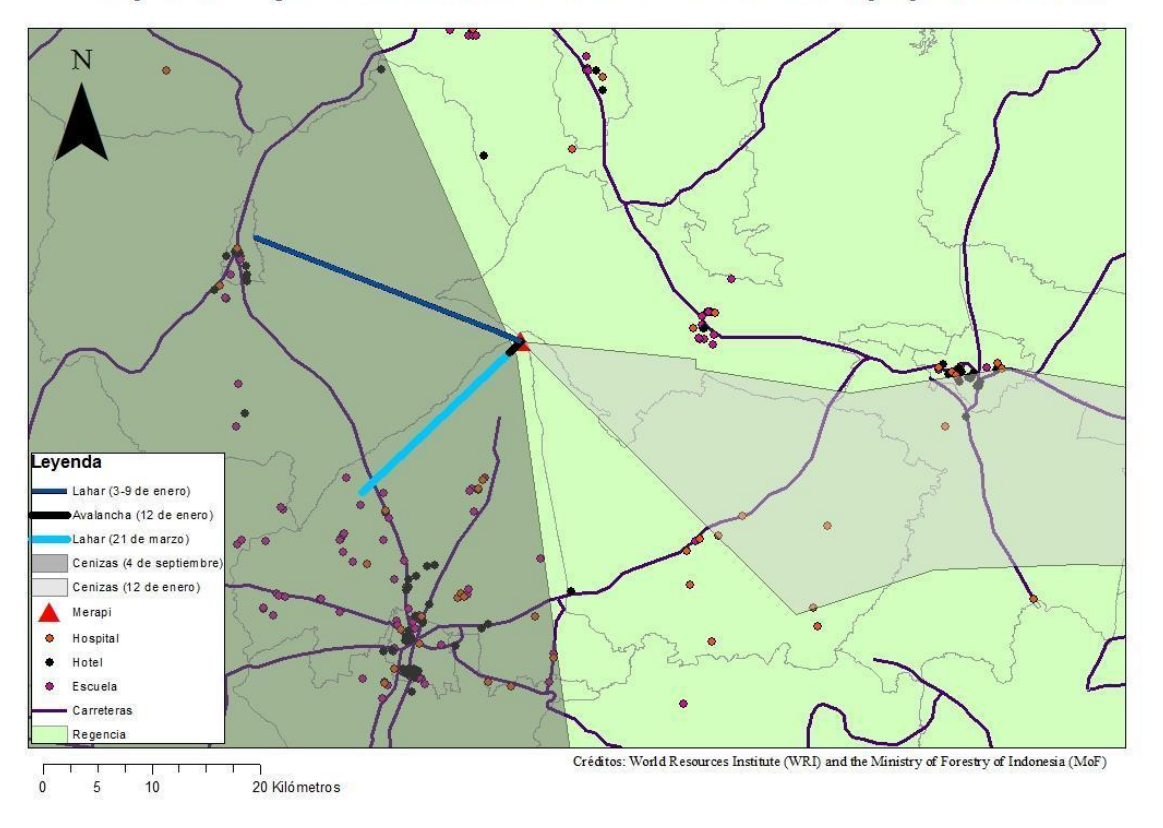

Erupciones y áreas afectadas en el Volcán Merapi para el 2011

Fig. 5- Eventos eruptivos de Merapi para el 2011. Se muestran las áreas afectadas en Merapi luego de identificar todas las erupciones ocurridas durante el año 2011. El peligro volcánico que más afectó fue la caída de cenizas, identificando en el mapa todos los puntos de interés en riesgo.

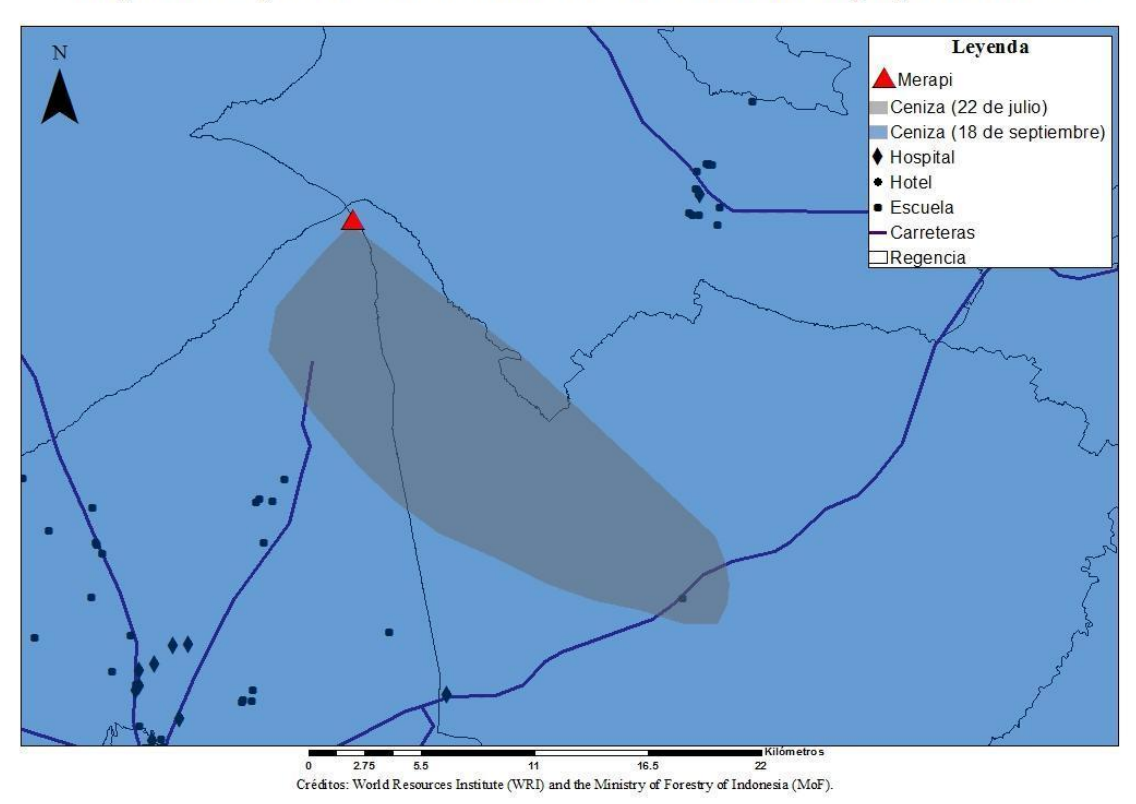

Erupciones y áreas afectadas en el Volcán Merapi para el 2013

Fig. 6- Mapa de erupciones y áreas afectadas cercanas al volcán por todos los peligros volcánicos en el 2013. Las ciudades más afectadas fueron Kaliurang, Balerante, Deles, Selo, Tlogowatu, Kemalang, Jawa Tengah, Klaten y Glagaharjo.

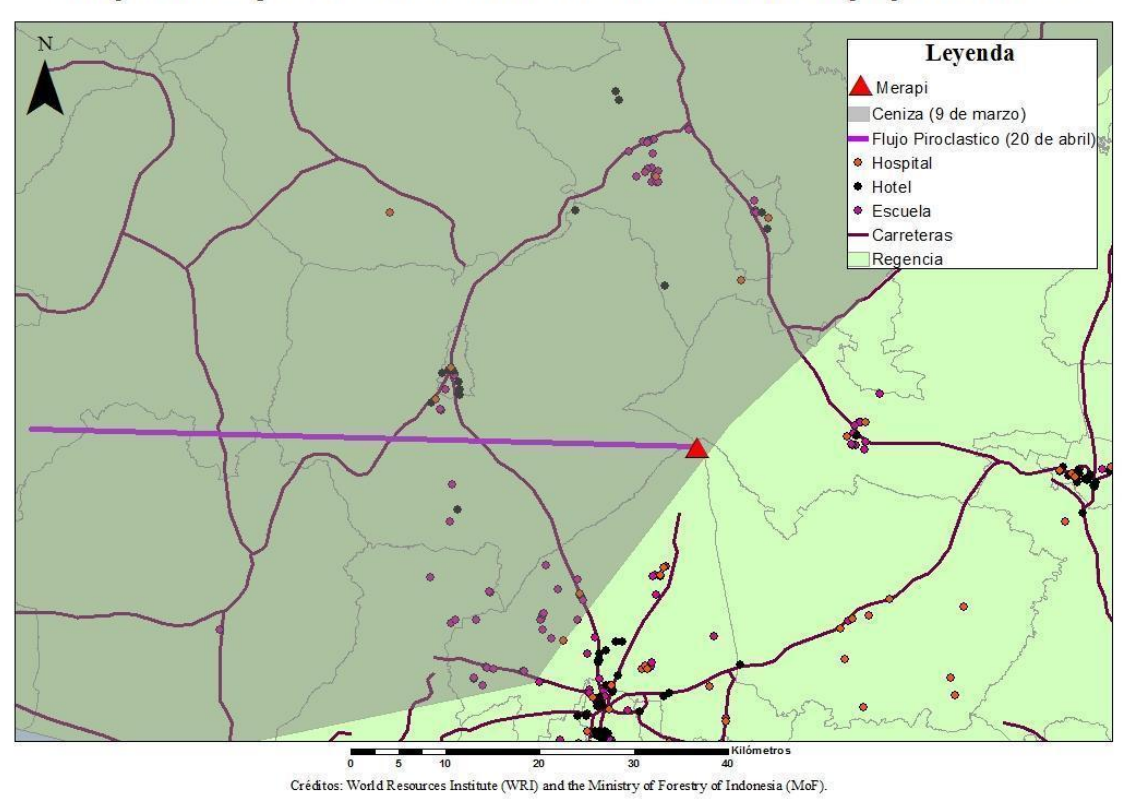

Erupciones y áreas afectadas en el Volcán Merapi para el 2014

Fig. 7- Mapa de erupciones y áreas afectadas cercanas al volcán por todos los peligros volcánicos en el 2014.

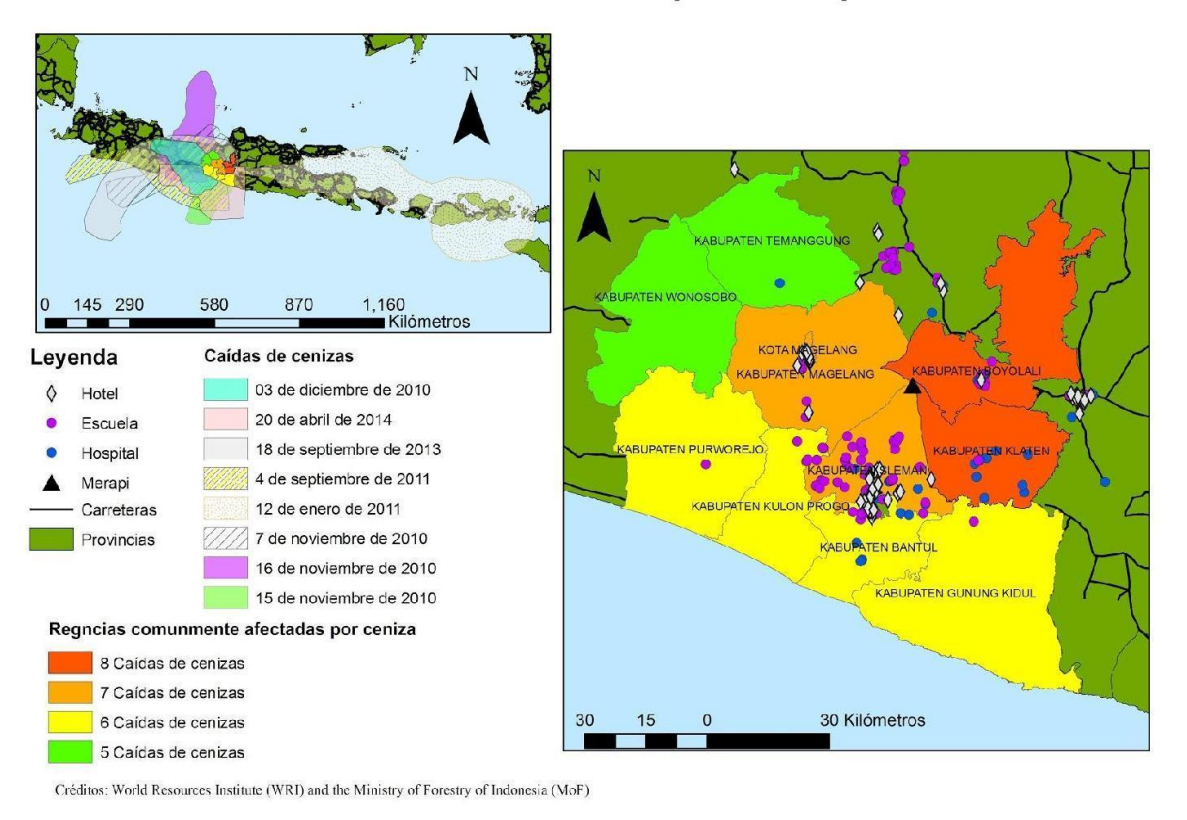

## Caídas de cenizas de Merapi 2010 al presente

Fig. 8- Mapa de todas las caídas de cenizas (8 en total) que afectaron las áreas

cercanas al volcán, en este caso las regencias durante el 2010 al presente.

# Apéndice

## Procesos de descargar la información

Para crear los mapas se utilizaron los modelos de dispersión de ceniza volcánica de la

NOAA; (http://ready.arl.noaa.gov/HYSPLIT\_ash.php).

| ARL                                                                                                    |                                                                                                    | <b>NOAR</b>          |
|----------------------------------------------------------------------------------------------------|----------------------------------------------------------------------------------------------------|----------------------|
| Conducting research and development in the fields of air quality, atm                                                                                                    | ospheric dispersion, climate, and boundary layer                                                                                                    | State S              |
| ARL Home > READY > Transport & Dispersion Modeling > Volcanic Ash > Run the HYS                                                                                                    | SPLIT Volcanic Ash Model                                                                                                    |                      |
| HYSPLIT Volcanic Ash Model                                                                                                    |                                                                                                    |                      |
| Compute forecast volcanic ash (VAFTAD-format)                                                                                                    | Retrieve Previous model results (VAFTAD-format)                                                                                                    | READY                |
| Compute archive volcanic ash (VAFTAD-format)                                                                                                    | Retrieve Previous model results                                                                                                    |                      |
| Compute forecast volcanic ash concentrations (not yet available)                                                                                                    | Return to main HYSPLIT page                                                                                                    |                      |
| Compute archive volcanic ash concentrations                                                                                                    |                                                                                                    |                      |
| NEW - A new enhanced capability using archived meteorology is now available<br>Users have options for describing both model inputs and outputs. If you find problems, p<br>https://hysplitbbs.arl.noaa.gov/index.php                                                                                                    | e. Concentrations are calculated based on the given amount of ash in the lease let us know by posting to the HYSPLIT Forum at                                                                                                    | he eruption column.  |
| When a volcano has erupted, see the Volcanic Ash Advisories issued by <u>Volcanic As</u><br>areas of responsibility, priority should always be given to the HYSPLIT model volcanic as<br>Note that timely delivery of data and products from this server through the Internet is<br>24 hours a day, 7 days a week. Do not rely on obtaining volcanic ash HYSPLIT products | sh Advisory Centers and the official volcanic ash forecasts (SIGMETS).<br>sh cloud guidance charts for <u>current</u> or <u>hypothetical</u> eruptions.<br>i not guaranteed (see the <u>disclaimer</u> ). This server is not operational and<br>a from this web site. | In the U.S. VAAC     |
| Publications using HYSPLIT results, maps or other READY products provided by NC<br>Resources Laboratory. Appropriate versions of the following are recommended:                                                                                                    | DAA ARL are requested to include an acknowledgement of, and citation                                                                                                    | to, the NOAA Air     |
| Citation                                                                                                    |                                                                                                    |                      |
| Draxler, R.R. and Rolph, G.D., 2003. HYSPLIT (HYbrid Single-Particle Lagrangian Integ<br>(http://www.arl.noaa.gov/HYSPLIT.php). NOAA Air Resources Laboratory, Silver Spring,                                                                                                    | rated Trajectory) Model access via NOAA ARL READY Website<br>MD.                                                                                                    |                      |
| Rolph, G.D., 2003. Real-time Environmental Applications and Display sYstem (READY)<br>Spring, MD.                                                                                                    | Website (http://www.arl.noaa.gov/ready.php). NOAA Air Resources Lab                                                                                                    | boratory, Silver     |
| Acknowledgment                                                                                                    |                                                                                                    |                      |
| The authors gratefully acknowledge the NOAA Air Resources Laboratory (ARL) for the p<br>(http://www.arl.noaa.gov/ready.php) used in this publication.                                                                                                    | provision of the HYSPLIT transport and dispersion model and/or READ                                                                                                    | Y website            |
| Redistribution Permission                                                                                                    |                                                                                                    |                      |
| Permission to publish or redistribute HYSPLIT model results using forecast meteoro<br>whom, from whom) via email to <u>arl.webmaster@noaa.gov</u> . For further information, see the                                                                                                    | plogical data from NOAA ARL can be obtained by providing relevant info<br>he <u>HYSPLIT Use Agreement</u> .                                                                                                    | ormation (reason, to |
| Audified: July 10, 2014                                                                                                    | Privacy   Disclaimer   Information Quality                                                                                                    | WAI-A                |
| US Dept. of Commerce   NOAA   NOAA Research                                                                                                    | Accessibility   webmaster                                                                                                    | WCAG 1.0             |
| ARL                                                                                                    |                                                                                                    |                      |

Bajo HYSPLIT Volcanic Ash Model se seleccionó Compute archive volcanic ash

(VAFTAD-format) (http://ready.arl.noaa.gov/hysplitash-bin/dispasrc.pl). Una vez

accesado, se eligieron los años correspondientes (2010, 2011, 2013 hasta el presente).

| ARL<br>Air Resources Laboratory<br>Conducting research and development in the fields of air quality, atmospheric dispersion, climate, and boundary f                                                                                                    | Jayer                                                       |
|----------------------------------------------------------------------------------------------------|-------------------------------------------------------------|
| ARC Home > READY > Iransport & Dispersion Modeling > Voicanic Asn > Run the HTSPLIT Voicanic Asn Model > Archive Asn Archive Ash Select the Meteorological Data and Volcano First, select the meteorological data: [GDAS (global, 2006-present)]  Information and grid domains of archive datasets. | READY                                                       |
| Choose a voicano:<br>Merapijava  Continue Reset                                                                                                    |                                                             |
| US Dept. of Commerce   NOAA   NOAA Research   Privacy   Dis<br>ARL                                                                                                    | sclaimer   Information Quality<br>Accessibility   webmaster |

En el mismo lugar donde se eligieron los años, se selecciona el volcán y luego un clic

sobre Continue.

| ARL                                                                     | 1                             | . Alle                |                      | NORR      |
|-------------------------------------------------------------------------|-------------------------------|-----------------------|----------------------|-----------|
| Air Resources Laboratory                                                | M Calles                      | and the second        | and the second       |           |
| Conducting research and development in the fields of a                  | air quality, atmospheric o    | dispersion, climate   | , and boundary layer | Se Street |
| RL Home > READY > Transport & Dispersion Modeling > Volcanic /          | Ash > Run the HYSPLIT Volcani | c Ash Model > Archive | Ash                  |           |
| rchive Ash                                                              |                               |                       |                      |           |
| current Defaults                                                        |                               |                       |                      | READY     |
| leteorology: GDAS1                                                      |                               |                       |                      |           |
| olcano Name: Merapi (Lat: -7.542 Lon: 110.442)                          |                               |                       |                      |           |
| Meteorological Data                                                     |                               |                       |                      |           |
| GDAS1 Meteorological File: current7days                                 |                               |                       |                      |           |
| For data availability (what's missing) view archives.php web particular | ge.                           |                       |                      |           |
|                                                                         |                               |                       |                      |           |

FILE FORMAT OF THE ARCHIVE DATA:

En esta ventana se colocaron individualmente los meses y años exactos de actividad del

volcán y luego un clic sobre Next.

| RL Home > READY > Transport & Disp                                                                                                | ersion Mode              | ling > <u>Vo</u> | lcanic As | sh > Run the                       | HYSPLIT Volcan | ic Ash Model > Ar | chive Ash          |  |  |
|----------------------------------------------------------------------------------------------------|--------------------------|------------------|-----------|------------------------------------|----------------|-------------------|--------------------|--|--|
| rchive Ash<br>odel Run Details<br>olcano Name: Merapi Lat: -7.542 Lon<br>eteorology: GDAS1<br>te GDAS1 archive file contains data | : 110.442<br>beginning ( | at <u>0000 U</u> | JTC_1/08/ | / <u>/11</u> .                     |                |                   | READ               |  |  |
| Change Default Model Parameters                                                                                                   | and Displa               | y Option         | s         |                                    |                |                   |                    |  |  |
| Source Term Parameters                                                                                                    |                          |                  |           |                                    |                |                   |                    |  |  |
| Start time (UTC):                                                                                                    |                          | help             | ye<br>1   | ar<br>11 🗘                         | 01 \$          | day               | hour<br>00 \$      |  |  |
| Source latitude:                                                                                                    |                          |                  | -7.       | .542 degrees                       |                |                   |                    |  |  |
| Source longitude:                                                                                                    |                          |                  | 11        | 110.442 degrees (West is negative) |                |                   |                    |  |  |
| Ash column top:                                                                                                    |                          | help             | 30        | 0000 feet, m                       | sl             |                   |                    |  |  |
| Volcano summit height                                                                                                    |                          |                  | 97        | 38 feet, msl                       |                |                   |                    |  |  |
| Hours of eruption:                                                                                                    |                          | help             | 1         | hour(s                             | 5)             |                   |                    |  |  |
| Runtime Parameters                                                                                                    |                          |                  |           |                                    |                |                   |                    |  |  |
| Total duration:                                                                                                    |                          |                  | help      |                                    | 12 🛊 hour      | (s)               |                    |  |  |
|                                                                                                    |                          |                  |           |                                    |                |                   |                    |  |  |
| Output Parameters                                                                                                    |                          |                  |           |                                    |                |                   |                    |  |  |
| Ash Reduction:                                                                                                    | help                     | Non              | ne 🛛      | Small                              | Medium         | Large             |                    |  |  |
| Plot projection:                                                                                                    | help                     | Defa             | ault      | Polar                              | Lambert        | Mercator          | ⊖ Cyl. Equidistant |  |  |
| Plot resolution (dpi):                                                                                                    | help                     | 96               | \$        |                                    |                |                   |                    |  |  |
| Zoom factor:                                                                                                    | help                     | 70               | ]         |                                    |                |                   |                    |  |  |
| U.S. county borders?                                                                                                    | help                     | ) Yes            |           | No                                 |                |                   |                    |  |  |
| Postscript file?                                                                                                    | help                     | Yes              |           | ⊜ No                               |                |                   |                    |  |  |
|                                                                                                    | belo                     | > Yes            |           | ⇒ No                               |                |                   |                    |  |  |

En esta ventana se colocaron individualmente los días exactos de actividad del volcán.

Bajo Output Parameters, se seleccionó Yes para Postscript file y también para Create

PDF file of graphics y luego un clic sobre Request Dispersion Run.

| ARL<br>Air Resources Laborate                                                                                                    | ory -                         | RE                                              | ADY DI                                                  |  |  |  |  |  |  |  |
|----------------------------------------------------------------------------------------------------|-------------------------------|-------------------------------------------------|---------------------------------------------------------|--|--|--|--|--|--|--|
| ARL Home > READY > Transport & Dispe                                                                                                    | ersion Modeling > Volcanic As | h > Run the HYSPLIT Volcanic Ash Model > Mo     | odel Results                                            |  |  |  |  |  |  |  |
| Model Results                                                                                                    |                               |                                                 |                                                         |  |  |  |  |  |  |  |
| HYSPLIT VOLCANIC ASH MODEL RESULTS FOR JOB NUMBER 49200 Tue Nov 25 23:43:17 EST 2014 The model and graphics are now complete. Finished generating graphics for job 49200. Status: Creating conc PDF file Concentration gif map Complete volcplot |                               |                                                 |                                                         |  |  |  |  |  |  |  |
| RESULTS                                                                                                    | C                             | lick on text link or dropdown menu to view imag | es.                                                     |  |  |  |  |  |  |  |
|                                                                                                    | GIF Plots                     | PostScript Plots                                | PDF Plots                                               |  |  |  |  |  |  |  |
| Ash Concentration                                                                                                    | GIF                           | <u>PS</u>                                       | PDF                                                     |  |  |  |  |  |  |  |
| Links to other output files and prog<br>Redraw the ash graphics without rerules<br>HYSPLIT Binary concentration file. HYSPLIT SETUP file. HYSPLIT CONTROL file. HYSPLIT MESSAGE (diagnostics) file MESSAGE file format help (pdf)                | unning the model.             |                                                 |                                                         |  |  |  |  |  |  |  |
| Start a new HYSPLIT model run.                                                                                                    |                               |                                                 |                                                         |  |  |  |  |  |  |  |
| US Dept. of Commerce   NOAA   No<br>Research   ARL                                                                                                    | DAA                           | Privacy I Discla                                | imer   Information Quality<br>Accessibility   webmaster |  |  |  |  |  |  |  |

Tras varios minutos, aparecerá esta ventana mostrando tres alternativas de la información deseada. Siempre se utilizaron los PDF porque tenían mejor resolución que los GIF.

Los HYSPLIT PDFs luego fueron analizados. Cada Hysplit venía con seis imágenes sobre el progreso de la caída de ceniza durante el día. Siempre se utilizó el último para crear *shapefiles* de caída ceniza porque representaba la extensión completa de la caída de ceniza. Para crear *shapefiles* de estos datos se crearon tablas con coordenadas de puntos medidos alrededor de las caídas de ceniza en las gráficas. Luego la tabla se importaba a ArcGIS y se mostraban las coordenadas como puntos en el mapa de Indonesia utilizando la función *Display XY data*. Estos puntos fueron utilizados junto con la foto de los HYSPLIT PDFs para crear los *shapefiles* de las caída de ceniza . Las siguientes figuras muestran un ejemplo del método de creación de los *shapefiles* de caídas de ceniza y el resultado final.

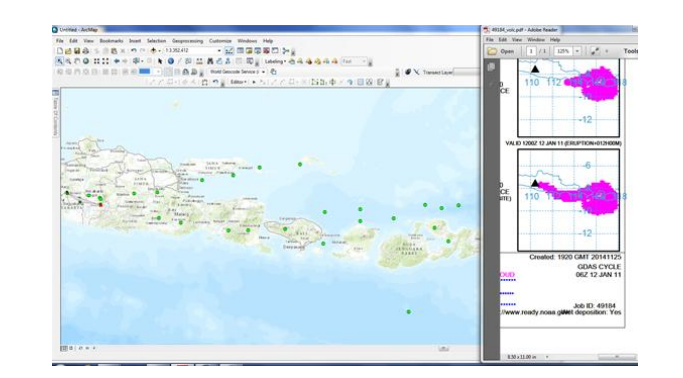

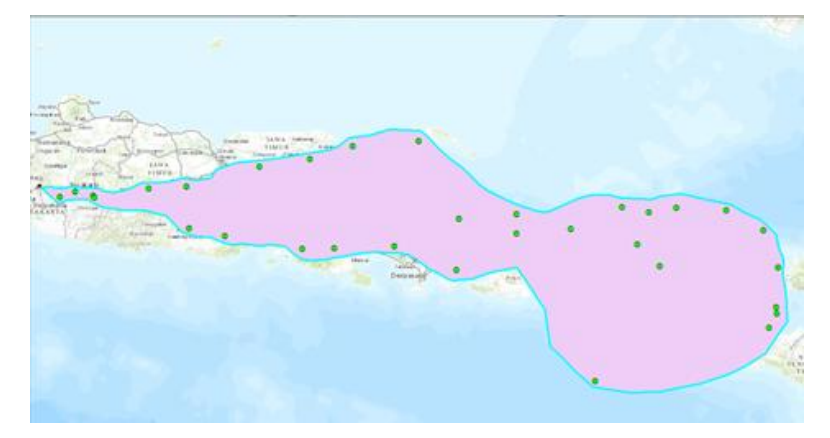

Para crear el mapa de la Fig. 2, se utilizó la base de datos sísmicos de la USGS;

| science for a changing                                                                         | Norld                                 |                                            | Man and a second | ····                                                                   | USGS Home<br>Contact USGS<br>Scarch USGS |
|------------------------------------------------------------------------------------------------|---------------------------------------|--------------------------------------------|------------------|------------------------------------------------------------------------|------------------------------------------|
| Earthquake Ha                                                                                  | zards Program                         |                                            | Home About Us    | Contact Us                                                             | Search                                   |
| EARTHQUAKES                                                                                    | HAZARDS                               | DATA & PRODUCTS                            | LEARN            | MONITORIN                                                              | G RESEARCH                               |
| Earthquake A                                                                                   | Archive Search                        | & URL Builder                              |                  |                                                                        |                                          |
|                                                                                                |                                       |                                            |                  |                                                                        |                                          |
| Help     About ANSS Cor                                                                        | mprehensive Catalog<br>Options        | Advanced Sea                               | rch Options      | Qutput Q                                                               | ptions                                   |
| Help     About ANSS Cor Basic Search C DATE & TIME                                             | mprehensive Catalog<br>Options        | Advanced Sea                               | rch Options      | Output O                                                               | ptions                                   |
| Help     About ANSS Co Basic Search C DATE & TIME Start (UTC)                                  | mprehensive Catalog Dptions End (UTC) | Advanced Sea                               | rch Options      | Output O<br>FORMAT                                                     | ptions                                   |
| Help     About ANSS Cor      Basic Search C  DATE & TIME  Start (UTC)  2010-01-01 00:00 00     | End (UTC)<br>2010-12-31 23 59:59      | Advanced Sea<br>DEPTH (KM)<br>Minimum<br>D | Maximum<br>30    | Output O<br>FORMAT<br>© Map &<br>© CSV                                 | <b>ptions</b>                            |
| Help     About ANSS Cor Basic Search C DATE & TIME Start (UTC) [2010-01-01 00:00 00] MAGNITUDE | End (UTC)         2010-12-31 23 59:59 | Advanced Sea                               | Maximum<br>30    | Output O<br>FORMAT<br>© Map &<br>© CSV<br>© KML<br>© Quekel<br>© GocdS | ptions<br>List<br>ML<br>:ON              |

(http://earthquake.usgs.gov/earthquakes/search/).

| CECOGRAPHIC REGION Currently searching custom region Rectangle Decimal degree coordinates. North must be greater than South. Cast must be greater than West. | REVIEW STATUS    Automatc  Reviewed   EVENT TYPE  IMPACT (PACER, SHAKEMAP, DYFI)  CATALOG  CONTRIBUTOR  PRODUCT TYPE | Irma - Newast First Time Oldest First Magnitude - Largest First Magnitude - Smallest First LIMIT RESULTS Number of Events Offset |
|----------------------------------------------------------------------------------------------------|----------------------------------------------------------------------------------------------------|----------------------------------------------------------------------------------------------------|
| Scarch<br>Output Format CSV                                                                                                    |                                                                                                    |                                                                                                    |

Una vez elegidos los años correspondientes (2010, 2011, 2013 hasta el presente), bajo *Basic Search Options*, cada año fue colocado de manera independiente con su la fecha y hora en el formato de tiempo universal coordinado (UTC)

(http://earthquake.usgs.gov/earthquakes/search/). Se utilizó la misma magnitud para cada año, de un mínimo de 4 a un máximo de 10. También se colocó la región geográfica exacta de Indonesia (las latitudes y longitudes en forma rectangular que se obtuvieron de Google Earth). En la parte de *Advanced Search Options*, para cada año se colocaron tres profundidades distintas; superficiales que son de 0 a 70 km, intermedios 70 a 300 km y profundos 300 a 700 km. En la parte de *Output Options*, bajo *Format* se selecionó CSV (*comma-separated values*); es un tipo de documento en formato abierto para representar datos en forma de tabla). Seguidamente de que todos esos pasos se completaron, se procedió a dar un clic sobre *Search*. Los datos se descargaron automáticamente en la computadora en forma de *query*.

| 00                                                                        | Morkbook1                                |                                          |                                   |
|---------------------------------------------------------------------------|------------------------------------------|------------------------------------------|-----------------------------------|
| 📍 🏥 🗊 🔚 🚔 😹 🗈 🋍 🗲 🐼 • 🚳 • 🗵 • 🌆 • 🌾 • 🕼 🖆                                 | 🛃 150% - 😧                               |                                          | Q- Search in Sheet                |
| A Home Layout Tables Charts SmartArt Formulas Data                        | Review                                   |                                          | ~ ※-                              |
| Edit Font Alignment                                                       | Number                                   | Format                                   | Cells Themes                      |
| • • Fill • Calibri (Body) • 12 • A+ A• = abc•                             | Wrap Text * General *                    | Normal Bad Good                          | 🖛 - 🎱 - 📕 - 👫 -                   |
| Paste 🖉 Clear * B I U 🔤 * 💁 * 🛓 * 🗮 🗮 🗮 🗮                                 | Merge v 🥞 v % 🦻 🐜 Conditional Formatting | Neutral Calculation Check Cell           | Insert Delete Format Themes Aa*   |
| A1 🛟 😒 📀 ( fx time,latitude,longitude,depth,mag,magType,nst,g             | ap,dmin,rms,net,id,updated,place,type    |                                          |                                   |
| A B C D E                                                                 | F G H                                    | I J K                                    | L M N                             |
| time, latitude, longitude, depth, mag, magType, nst, gap, dmin, rms, net, | id,updated,place,type                    |                                          |                                   |
| 2 2010-12-31T16:30:54.520Z,0.663,-26.045,10,5.5,mwc,132,36.7,,0.9         | 8,pde,pde20101231163054520_10,2013-03    | -16T01:51:51.123Z,"central Mid-Atlantic  | Ridge",earthquake                 |
| 3 2010-12-29TD0:34:29.770Z,4.966,-82.616,10,4.7,mb,68,77.3,,1.29,         | ode,pde20101229003429770_10,2013-03-1    | 6T01:51:49.167Z,"south of Panama",eart   | hquake                            |
| 4 2010-12-27T22:10:08.350Z,0.175,33.334,10,4.5,mb,12,89.8,,1.32,p         | de,pde20101227221008350_10,2013-03-16    | T01:51:48.451Z,"Lake Victoria region, Ug | anda",earthquake                  |
| 5 2010-12-27TD0:48:36.540Z,-2.494,-11.975,10,5,mwc,25,45.2,,1.1,p         | de,pde20101227004836540_10,2013-03-16    | T01:51:47.482Z,"north of Ascension Islan | nd",earthquake                    |
| 6 2010-12-26T23:44:30.470Z,-4.988,133.2,10,4.3,mb,23,83.4,,1.04,pd        | de,pde20101226234430470_10,2013-03-16    | F01:51:47.478Z,"near the south coast of  | Papua, Indonesia",earthquake      |
| 7 2010-12-26T20:32:28.270Z,-9.786,24.995,10,4.2,mb,14,125,,1.12,p         | de,pde20101226203228270_10,2013-03-16    | T01:51:47.399Z,"Democratic Republic of   | the Congo",earthquake             |
| 8 2010-12-26T04:00:10.160Z,-3.492,123.353,24.8,4.3,mb,18,75.7,,0.4        | 35,pde,pde20101226040010160_24,2013-0    | 3-16T01:51:46.998Z,"Sulawesi, Indonesia  | ",earthquake                      |
| 9 2010-12-26TD2:38:16.040Z,-7.233,102.025,26.1,4.4,mb,23,121.9,,0         | .9,pde,pde20101226023816040_26,2013-0    | 3-16T01:51:46.973Z,"southwest of Sumat   | tra, Indonesia",earthquake        |
| 10 2010-12-25T21:10:30.140Z,1.663,96.876,28,4.2,mb,28,67.3,,0.68,p        | de,pde20101225211030140_28,2013-03-16    | T01:51:46.272Z,"Nias region, Indonesia", | earthquake                        |
| 11 2010-12-25T15:52:24.900Z,-2.93,129.724,25.9,4.5,mb,40,64.6,,0.9        | 5,pde,pde20101225155224900_25,2013-03    | 16T01:51:45.815Z,"Seram, Indonesia",ea   | arthquake                         |
| 12 2010-12-23T17:26:32.440Z,-1.905,67.969,10,5,mwc,73,103.3,,1.07         | pde,pde20101223172632440_10,2013-03-     | L6T01:51:43.575Z,"Carlsberg Ridge",earth | nguake                            |
| 13 2010-12-22T14:11:28.040Z,-2.39,-11.925,10,4.1,mb,7,277.6,,0.53,p       | de,pde20101222141128040_10,2013-03-16    | T01:51:40.510Z,"north of Ascension Islar | nd",earthquake                    |
| 14 2010-12-22T13:19:33.400Z,-0.737,121.917,10,4.8,mb,28,68.9,,0.9,        | ode,pde20101222131933400_10,2013-03-1    | 5T01:51:40.485Z,"Sulawesi, Indonesia",e  | arthquake                         |
| 15 2010-12-22T04:03:43.430Z,-4.966,-11.674,10,5.1,mwc,42,68.1,,1.0        | 5,pde,pde20101222040343430_10,2013-03    | -16T01:51:39.483Z,"north of Ascension Is | sland", earthquake                |
| 16 2010-12-22T03:43:02.020Z,1.301,96.985,27.1,4.6,mb,22,185.3,,0.7        | 8,pde,pde20101222034302020 27,2013-03    | -16T01:51:39.438Z,"Nias region, Indones  | ia",earthquake                    |
| 17 2010-12-21T14:07:48.290Z,2.715,95.893,21,5.8,mwb,220,20.4,,0.9         | 3,pde,pde20101221140748290 21,2014-11    | -13T10:03:07.831Z, "Simeulue, Indonesia" | ,earthquake                       |
| 18 2010-12-19T14:12:01.110Z,-0.952,97.918,22.1,4.7,mb,24,88.3,,1.1        | L,pde,pde20101219141201110 22,2013-03    | -16T01:51:35.055Z,"Kepulauan Batu, Indo  | onesia",earthquake                |
| 19 2010-12-18T12:27:16.970Z9.734.106.322.10.4.8.mb.14.106.10.5            | 6.pde.pde20101218122716970 10.2013-03    | -16T01:51:34.370Z."south of Java. Indon  | esia".earthquake                  |
| 20 2010-12-18T00:37:32.370Z-4.935.30.152.5.4.3.mb.27.54.41.05.pd          | de.pde20101218003732370 5.2013-03-16T    | 01:51:34.054Z."Lake Tanganvika region".  | earthquake                        |
| 21 2010-12-17T11:27:10.790Z.0.936.125.998.10.4.1.mb.9.158.40.49           | pde.pde20101217112710790 10.2013-03-1    | 6T01:51:33.562Z."Molucca Sea".earthqu    | ake                               |
| 22 2010-12-16T08:01:09.030Z-9.079.41.104.10.4.7.mb.21.119.11.24           | .pde.pde20101216080109030 10.2013-03-    | 16T01:51:33.201Z."off the coast of Tanza | nia".earthquake                   |
| 23 2010-12-15T23:40:24.400Z-4.361.136.625.10.3.4.4.mb.34.57.8.1.          | 15.pde.pde20101215234024400 10.2013-0    | 3-16T01:51:32.924Z."near the south coas  | t of Papua, Indonesia".earthquake |
| 24 2010-12-15T13:20:29.100Z-5.087.133.508.15.4.4.1.mb.12.125.1.2          | .pde.pde20101215132029100 15.2013-03-    | 16T01:51:32.6857."Kepulauan Kai, Indon   | esia".earthquake                  |
| 25 2010-12-15T07:00:42.5307 -2.281 139.347 10.4.2 mb.15.75.4.1.09         | nde.nde20101215070042530 10.2013-03-     | 16T01:51:32.3647."near the north coast ( | of Papua, Indonesia", earthquake  |
| 26 2010-12-14T19:11:41.480Z,3.824,-32.563,10,5,mb,85,51.5,,1.16,pd        | e,pde20101214191141480_10,2014-04-101    | 04:57:26.287Z,"central Mid-Atlantic Ridg | ge",earthquake                    |
| Sheet1 +                                                                  |                                          |                                          |                                   |
| Normal View Ready                                                         | Sum=0 🗸                                  |                                          | 1                                 |

Una vez obtenidos los datos, se colocaron en una hoja de Excel. En la hoja de

Excel toda la información aparecerá en una sola columna. Para poder distribuir la

información en columnas independientes se realizaron los siguientes pasos:

| Convert Text to Columns Wizard – Step 1 of 3                                                                                                    |
|----------------------------------------------------------------------------------------------------|
| he Text Wizard has determined that your data is Delimited.                                                                                                    |
| this is correct, choose Next, or choose the Data Type that best describes your data.<br>Original data type                                                                                                    |
| Choose the file type that best describes your data:                                                                                                    |
| • Delimited - Characters such as commas or tabs separate each field.                                                                                                    |
| ○ Fixed width - Fields are aligned in columns with spaces between each field.                                                                                                    |
| Data preview Preview of selected data:                                                                                                    |
| 1 time, latitude, longitude, depth, mag, magType, nst, gap, dmin, rms, net, id. updated,<br>2 beide-12-31Ti6:39:54-5282, 0.663, -26, 045, 105, 55, mmc, 132, 36-7, 0, 98, pde, pde281<br>P8108-12-29782; 108:08, 150, 72, 4, 566, -82, 661, 104, -7, 06, 168, 77, 31, 129, pde, pde28101<br>108:06-12-27782; 108:08, 15082, 0, 175, 13, 334, 10, 45, mb, 12, 69, 8, 1, 32, pde, pde28101<br>108:06-12-27782; 108:08, 15082, 0, 175, 13, 334, 10, 45, mb, 12, 69, 8, 1, 32, pde, pde28101<br>108:06-12-27782; 108:08, 15082, 0, 175, 13, 334, 10, 45, mb, 25, 55, 22, 1, 1, 126, pde, pde28101<br>108:06-12-2782; 108:08, 15082, 0, 175, 13, 334, 10, 45, mb, 23, 85, 4, 1, 94, pde, pde28101<br>108:06-12-2782; 108:08, 108, 108, 108, 108, 108, 108, 108, 1 |
|                                                                                                    |
| Cancel < Back Next > Finish                                                                                                    |

| elimiters                                                    |                                                                                |                                               |                                                      | 🗌 Trea                  | t con                         | secutive                          | delimi                       | iters as or                             |
|--------------------------------------------------------------|--------------------------------------------------------------------------------|-----------------------------------------------|------------------------------------------------------|-------------------------|-------------------------------|-----------------------------------|------------------------------|-----------------------------------------|
| 🗹 Tab                                                        | Semicolon                                                                      | mma                                           | Text                                                 | qual                    | fier: 🔳                       |                                   | \$                           |                                         |
| Space                                                        | Other:                                                                         |                                               |                                                      |                         |                               |                                   |                              |                                         |
|                                                              |                                                                                |                                               |                                                      |                         |                               |                                   |                              |                                         |
|                                                              |                                                                                |                                               |                                                      |                         |                               |                                   |                              |                                         |
|                                                              |                                                                                |                                               |                                                      |                         |                               |                                   |                              |                                         |
|                                                              |                                                                                |                                               |                                                      |                         |                               |                                   |                              |                                         |
| ata previev                                                  | N                                                                              |                                               |                                                      |                         |                               |                                   |                              |                                         |
| ata previev                                                  | N                                                                              |                                               |                                                      |                         |                               |                                   |                              |                                         |
| bata previev                                                 | w                                                                              | latitude                                      | longitude                                            | depth                   | mag                           | magType                           | nst                          | gap dmi                                 |
| time<br>2010-12-3:<br>2010-12-3:                             | w<br>1116:30:54.5202                                                           | latitude<br>0.663                             | longitude<br>-26.045                                 | depth<br>10             | mag<br>5.5                    | magType<br>mwc                    | nst<br>132                   | gap dmi<br>36.7                         |
| time<br>2010-12-3:<br>2010-12-2:<br>2010-12-2:               | w<br>1116:30:54.5202<br>9700:34:29.7702<br>7722:10:08.3502                     | latitude<br>0.663<br>4.966<br>0.175           | longitude<br>-26.045<br>-82.616<br>33.334            | depth<br>10<br>10       | mag<br>5.5<br>4.7<br>4.5      | magType<br>mwc<br>mb              | nst<br>132<br>68<br>12       | gap dmi<br>36.7<br>77.3<br>89.8         |
| time<br>2010-12-3:<br>2010-12-2:<br>2010-12-2:<br>2010-12-2: | W<br>1116:30:54.520Z<br>3700:34:29.770Z<br>7722:10:08.350Z<br>77100:48:36.540Z | latitude<br>0.663<br>4.966<br>0.175<br>-2.494 | longitude<br>-26.045<br>-82.616<br>33.334<br>-11.975 | depth<br>10<br>10<br>10 | mag<br>5.5<br>4.7<br>4.5<br>5 | magType<br>mwc<br>mb<br>mb<br>mwc | nst<br>132<br>68<br>12<br>25 | gap dmi<br>36.7<br>77.3<br>89.8<br>45.2 |

| Convert Text to Colur<br>This screen lets you select each column and<br>set the Data Format.<br>'General' converts numeric values to numbers<br>date values to dates, and all remaining values<br>to text.<br>Advanced                                                                                                    | nns Wizard – Step 3 of 3<br>Column data format<br>Ceneral<br>Text<br>Date: MDY :<br>Do not import column (Skip)                                                                                                    |
|----------------------------------------------------------------------------------------------------|----------------------------------------------------------------------------------------------------|
| Data preview                                                                                                    | Destination: SAS1                                                                                                    |
| General         General         General         General         Centure           lini         Lini         Lini | cral         GeneroScience(GeneroL)         GeneroScience(GeneroL)         GeneroScience(GeneroScience)         GeneroScience(GeneroScience)         GeneroScience)         GeneroScience(GeneroScien |
| Cancel                                                                                                    | <pre>&lt; Back Next &gt; Finish</pre>                                                                                                    |

| 0   | 00            |                |                  |               |           |              |              |                 |              | Workbook     | :1                 |               |            |             |               |               |          |     |
|-----|---------------|----------------|------------------|---------------|-----------|--------------|--------------|-----------------|--------------|--------------|--------------------|---------------|------------|-------------|---------------|---------------|----------|-----|
| 2   | 1             |                | ا 🏑 📾            | à 🛍 🎸         | 🔊 • 🕅 •   | Σ • 🏞 •      | ¥ . (*       | 125%            | • 🕐          |              |                    |               |            |             |               | Q- Search     | in Sheet |     |
|     | Home          | Lay            | out Tab          | les Charts    | SmartA    | t Formul     | as Data      | Review          |              |              |                    |               |            |             |               |               |          | ~ 3 |
|     | Sort & Filter | r i            | Analysis         |               | External  | Data Sources |              | Te              | iols         |              | Group & Out        | line          |            |             |               |               |          |     |
| A   |               | 7.             | - ·              | a. 🚓          | . 🏡 🛉     | 2 2          | 2. 2         | Text to Columns | - O .        | si: م        | - • <b>1</b> 9 - * | Show Detail   |            |             |               |               |          |     |
| Z   | 2. A          |                | 🛃 i 🗉            |               |           |              |              | Concellidate    |              |              |                    | T Ulde Detail |            |             |               |               |          |     |
| So  | ort Fil       | lter           | PivotTable Wh    | nat-If Refres | h Text Da | abase HTML   | FileMaker    | Consolidate     | Validate Dup | licates Grou | p Ungroup          | Hide Detail   |            |             |               |               |          |     |
|     | A1            |                | : 00             | ⊖ fx time     |           |              |              |                 |              |              |                    |               |            |             |               |               |          |     |
| _   | 1 A           | 1              | В                | C             | D         | E            | F            | G               | Н            | 1            | J                  | K             | L          | M           | N             | 0             | Р        | Q   |
|     | time          |                | latitude         | longitude     | depth     | mag          | magType      | nst             | gap          | dmin         | rms                | net           | id         | updated     | place         | type          |          |     |
|     | 2010-1        | .2-31T         | 0.663            | -26.045       | 10        | 5.           | 5 mwc        | 132             | 36.7         |              | 0.98               | pde           | pde2010123 | 2013-03-16  | central Mid-  | /earthquake   |          |     |
|     | 2010-1        | 2-29T          | 4.966            | -82.616       | 10        | 4.           | 7 mb         | 68              | 77.3         |              | 1.29               | pde           | pde2010122 | 2013-03-16  | south of Par  | earthquake    |          |     |
|     | 2010-1        | 2-27T          | 0.175            | 33.334        | 10        | 4.           | 5 mb         | 12              | 89.8         |              | 1.32               | pde           | pde2010122 | 2013-03-16  | Lake Victoria | a earthquake  |          |     |
| 5   | 2010-1        | 2-27T          | -2.494           | -11.975       | 10        | )            | 5 mwc        | 25              | 45.2         |              | 1.1                | pde           | pde2010122 | 2013-03-16  | north of Asc  | earthquake    |          |     |
| 6   | 2010-1        | .2-26T         | -4.988           | 133.2         | 10        | 4.           | 3 mb         | 23              | 83.4         |              | 1.04               | pde           | pde2010122 | 2013-03-16  | near the sou  | earthquake    |          |     |
|     | 2010-1        | 2-26T          | -9.786           | 24.995        | 10        | 4.           | 2 mb         | 14              | 125          |              | 1.12               | pde           | pde2010122 | 2013-03-16  | Democratic    | Fearthquake   |          |     |
| 8   | 2010-1        | 2-26T          | -3.492           | 123.353       | 24.8      | 4.           | 3 mb         | 18              | 75.7         |              | 0.85               | pde           | pde2010122 | 2013-03-16  | Sulawesi, In  | dearthquake   |          |     |
| 9   | 2010-1        | 2-26T          | -7.233           | 102.025       | 26.1      | . 4.         | 4 mb         | 23              | 121.9        |              | 0.9                | pde           | pde2010122 | 2013-03-16  | southwest o   | fearthquake   |          |     |
| 10  | 2010-1        | 2-251          | 1.663            | 96.876        | 28        | 4.           | 2 mb         | 28              | 67.3         |              | 0.68               | pde           | pde2010122 | 2013-03-16  | Nias region,  | learthquake   |          |     |
| 11  | 2010-1        | 2-251          | -2.93            | 129.724       | 25.5      | 4.           | 5 mb         | 40              | 64.6         |              | 0.95               | pde           | pde2010122 | 2013-03-16  | Seram, Indo   | rearthquake   |          |     |
| 12  | 2010-1        | 2-23T          | -1.905           | 67.969        | 10        |              | 5 mwc        | 73              | 103.3        |              | 1.07               | pde           | pde2010122 | 2013-03-16  | Carlsberg Ri  | d earthquake  |          |     |
| 13  | 2010-1        | 2-221          | -2.39            | -11.925       | 10        | 4.           | 1 mb         | /               | 277.6        |              | 0.53               | pde           | pde2010122 | 2013-03-16  | north of Asc  | earthquake    |          |     |
| 14  | 2010-1        | 2-221          | -0.737           | 121.917       | 10        | 4.           | 8 mb         | 28              | 68.9         |              | 0.9                | pde           | pde2010122 | 2013-03-16  | Sulawesi, In  | dearthquake   |          |     |
| 15  | 2010-1        | 2-221          | -4.966           | -11.674       | 10        | 5.           | 1 mwc        | 42              | 68.1         |              | 1.05               | pde           | pde2010122 | 2013-03-16  | north of Asc  | earthquake    |          |     |
| 16  | 2010-1        | 2-221          | 1.301            | 96.985        | 27.3      | 4.           | 6 mb         | 22              | 185.3        |              | 0.78               | pde           | pde2010122 | 2013-03-16  | Nias region,  | learthquake   |          |     |
| 17  | 2010-1        | 2-211          | 2.715            | 95.893        | 21        | . 5.         | 8 mwb        | 220             | 20.4         |              | 0.93               | pde           | pde2010122 | 2014-11-13  | Simeulue, In  | earthquake    |          |     |
| 18  | 2010-1        | 2-191          | -0.952           | 97.918        | 22.1      | 4.           | / mb         | 24              | 88.3         |              | 1.11               | pae           | pde2010121 | 2013-03-16  | Kepulauan B   | earthquake    |          |     |
| 19  | 2010-1        | 2-181          | -9.734           | 106.322       | 10        | 4.           | 8 mb         | 14              | 106.1        |              | 0.56               | pae           | pde2010121 | 2013-03-16  | south of Jav  | aearthquake   |          |     |
| 20  | 2010-1        | 2-181          | -4.935           | 30.152        | -         | 4.           | 3 mb         | 2/              | 54.4         |              | 1.05               | pde           | pde2010121 | 2013-03-16  | Lake Tangan   | earthquake    |          |     |
| 21  | 2010-1        | 2-1/1          | 0.936            | 125.998       | 10        | 4.           | 1 1110       | 9               | 158.4        |              | 0.49               | pde           | pde2010121 | 2013-03-16  | wolucca Sea   | a eartnquake  |          |     |
| 22  | 2010-1        | 2-10           | -9.079           | 41.104        | 10.2      | 4.           | / 111D       | 21              | 119.1        |              | 1.24               | pde           | pde2010121 | 2013-03-16  | or the coast  | eartnquake    |          |     |
| 23  | 2010-1        | 2-151          | -4.361           | 130.025       | 10.3      | 4.           | 4 mb<br>1 mb | 34              | 57.8         |              | 1.15               | pae           | pde2010121 | 2013-03-16  | Kenulaur - K  | earthquake    |          |     |
| 24  | 2010-1        | 2-151          | -5.087           | 133.508       | 15.4      | 4.           | 1 mb         | 12              | 125          |              | 1.2                | pae           | pde2010121 | 2013-03-16  | Kepulauan K   | a earthquake  |          |     |
| 23  | 2010-1        | 2-151          | -2.281           | 139.347       | 10        | 4.           | 2 110        | 15              | /5.4         |              | 1.09               | pue           | pue2010121 | 2013-03-10  | near the hol  | rearinguake   |          |     |
| 20  | 2010-1        | 2-141<br>2-12T | 3.824            | -32.563       | 0.3       |              | 5 mb         | 85              | 110.6        |              | 1.16               | pue           | pde2010121 | 2012 02 161 | Kopulauan M   | / earthquake  |          |     |
| 27  | 2010-1        | 2-13<br>2 12T  | -3.391           | 100.145       | 0.3       | 4.           | 0 mus        | 22              | 110.6        |              | 0.97               | pde           | pde2010121 | 2013-03-10  | Reputauan N   | earthquake    |          |     |
| 20  | 2010-1        | 2 117          | 0.804            | 29.67         | 27.7      | 4.           | 7 mb         | 27              | 43.7         |              | 1.14               | pue           | pue2010121 | 2012 02 161 | Kepulauan N   | a eartinquake |          |     |
| 29  | 2010-1        | 2-117          | -3.855           | 100.2         | 12.7      | 4.           | 7 mb         | 37              | 40.2         |              | 0.97               | pue           | pde2010121 | 2012-02-16  | couth of law  | a corthquake  |          |     |
| 21  | 2010-1        | 2-11T          | -9.661           | 25 716        | 13./      | 4.           | 7 mb         | 37              | 48.2         |              | 0.95               | pde           | pde2010121 | 2013-03-10  | Domocratic    | e ear unquake |          |     |
| 33  | 2010-1        | 2 10T          | 2 277            | 25./10        |           | 4.           | 0 mb         | 40              | 175 1        |              | 1.30               | pue           | pde2010121 | 2014-04-10  | Kopulauan     | / oorthquake  |          |     |
| -24 | 2010-1        | 4 4 1          | -3.3//<br>Sheet1 | +             | 0.4       | 4.           | 5 110        | 69              | 1/5.1        | _            | 1.08               | pue           | pue2010121 | 2013-03-10  | Repulation    | v earinquake  |          |     |
|     |               | ormal Vi       | ew Ready         |               |           |              |              |                 |              | Sum=0        | -                  |               |            |             |               |               |          |     |

Ya separadas en columnas independientes, se eliminaron todas las que no se

necesitaban.

| •                                                         | •            |               |               |          |                 |           |                       |             |             | Morkbook           | 1           |               |   |   |     |   |   |   |          |
|-----------------------------------------------------------|--------------|---------------|---------------|----------|-----------------|-----------|-----------------------|-------------|-------------|--------------------|-------------|---------------|---|---|-----|---|---|---|----------|
| 2 🋅 🐑 🔚 🗮 😹 🖻 🋍 🞸 🖾 - 🔝 - 🧏 - 🎭 - 🍞 - 📓 🗄 🏭 125% 🔍 🐵      |              |               |               |          |                 |           |                       |             |             | Q- Search in Sheet |             |               |   |   |     |   |   |   |          |
| A Home Layout Tables Charts SmartArt Formulas Data Review |              |               |               |          |                 |           |                       |             |             |                    |             |               |   |   | ÷ • |   |   |   |          |
| 5                                                         | ort & Filter | Analysis      |               | Externa  | al Data Sources |           | Tools Group & Outline |             |             |                    |             |               |   |   |     |   |   |   |          |
| All - Tr -                                                |              | 📪 , 🛐 , 🌮 ,   |               | Pa Pa Pa |                 | ) 🏦       | 💫 😨 Text to Column    |             | s 🔜 🗸 📕 📲 📲 |                    | Show Detail |               |   |   |     |   |   |   |          |
| ZV I                                                      |              |               |               |          |                 | 9 💷       | 8                     | Concolidate |             | emove -            | TH .        | = Hida Datail |   |   |     |   |   |   |          |
| So                                                        | t Filter     | PivotTable Wh | at-If Refresh | Text D   | Database HT     | ML FileMa | ker 📴                 | consolidate | Validate Di | uplicates Grou     | p Ungroup   | Hide Detail   |   |   |     |   |   |   |          |
|                                                           | A1           | :00           |               |          |                 |           |                       |             |             |                    |             |               |   |   |     |   | - | - |          |
|                                                           | A            | В             | C             | D        | E               |           | F                     | G           | н           |                    | J           | K             | L | M | N   | 0 | Р | Q |          |
| 1                                                         | latitude     | longitude     | depth         |          |                 |           |                       |             |             |                    |             |               |   |   |     |   |   |   | HU       |
| 2                                                         | 0.663        | -26.045       | 10            |          |                 |           |                       |             |             |                    |             |               |   |   |     |   |   |   |          |
| 3                                                         | 4.966        | -82.616       | 10            |          |                 |           |                       |             |             |                    |             |               |   |   |     |   |   |   |          |
| 4                                                         | 0.175        | 33.334        | 10            |          |                 |           |                       |             |             |                    |             |               |   |   |     |   |   |   | $\vdash$ |
| 0                                                         | -2.494       | -11.975       | 10            |          |                 |           |                       |             |             |                    |             |               |   |   |     |   |   |   |          |
| 7                                                         | -4.988       | 24.005        | 10            |          |                 |           |                       |             |             |                    |             |               |   |   |     |   |   |   |          |
| 0                                                         | -9.760       | 24.995        | 24.9          |          |                 |           |                       |             |             |                    |             |               |   |   |     |   |   |   |          |
| 0                                                         | -3.492       | 102 025       | 24.0          |          |                 |           |                       |             |             |                    |             |               |   |   |     |   |   |   |          |
| 9                                                         | -7.233       | 102.025       | 20.1          |          |                 |           |                       |             |             |                    |             |               |   |   |     |   |   |   | -        |
| 11                                                        | 1.003        | 120 724       | 20            |          |                 |           |                       |             |             |                    |             |               |   |   |     |   |   |   |          |
| 12                                                        | -2.93        | 67.060        | 23.5          |          |                 |           |                       |             |             |                    |             |               |   |   |     |   |   |   |          |
| 12                                                        | -1.505       | -11 025       | 10            |          |                 |           |                       |             |             |                    |             |               |   |   |     |   |   |   |          |
| 14                                                        | -2.33        | 121 917       | 10            |          |                 |           |                       |             |             |                    |             |               |   |   |     |   |   |   |          |
| 15                                                        | -4.966       | -11 674       | 10            |          |                 |           |                       |             |             |                    |             |               |   |   |     |   |   |   |          |
| 16                                                        | 1 301        | 96 985        | 27.1          |          |                 |           |                       |             |             |                    |             |               |   |   |     |   |   |   |          |
| 17                                                        | 2 715        | 95 893        | 21            |          |                 |           |                       |             |             |                    |             |               |   |   |     |   |   |   |          |
| 18                                                        | -0.952       | 97 918        | 22.1          |          |                 |           |                       |             |             |                    |             |               |   |   |     |   |   |   |          |
| 19                                                        | -9.734       | 106.322       | 10            |          |                 |           |                       |             |             |                    |             |               |   |   |     |   |   |   |          |
| 20                                                        | -4.935       | 30.152        | 5             |          |                 |           |                       |             |             |                    |             |               |   |   |     |   |   |   |          |
| 21                                                        | 0.936        | 125,998       | 10            |          |                 |           |                       |             |             |                    |             |               |   |   |     |   |   |   |          |
| 22                                                        | -9.079       | 41.104        | 10            |          |                 |           |                       |             |             |                    |             |               |   |   |     |   |   |   |          |
| 23                                                        | -4.361       | 136.625       | 10.3          |          |                 |           |                       |             |             |                    |             |               |   |   |     |   |   |   |          |
| 24                                                        | -5.087       | 133.508       | 15.4          |          |                 |           |                       |             |             |                    |             |               |   |   |     |   |   |   |          |
| 25                                                        | -2.281       | 139.347       | 10            |          |                 |           |                       |             |             |                    |             |               |   |   |     |   |   |   |          |
| 26                                                        | 3.824        | -32.563       | 10            |          |                 |           |                       |             |             |                    |             |               |   |   |     |   |   |   |          |
| 27                                                        | -3.391       | 100.145       | 0.3           |          |                 |           |                       |             |             |                    |             |               |   |   |     |   |   |   |          |
| 28                                                        | 0.804        | 29.67         | 10            |          |                 |           |                       |             |             |                    |             |               |   |   |     |   |   |   |          |
| 29                                                        | -3.855       | 100.2         | 27.7          |          |                 |           |                       |             |             |                    |             |               |   |   |     |   |   |   |          |
| 30                                                        | -9.861       | 109.655       | 13.7          |          |                 |           |                       |             |             |                    |             |               |   |   |     |   |   |   |          |
| 31                                                        | 0.02         | 25.716        | 10            |          |                 |           |                       |             |             |                    |             |               |   |   |     |   |   |   |          |
| 32                                                        | -3.377       | 100.091       | 0.4           |          |                 |           |                       |             |             |                    |             |               |   |   |     |   |   |   |          |
|                                                           | mm)  4 4 +   | >- Sheet1     | +             |          |                 |           |                       |             |             |                    | é.          |               |   |   |     |   |   |   | 11       |
|                                                           | Normal V     | liew Ready    |               |          |                 |           |                       |             |             | Sum=0              | -           |               |   |   |     |   |   |   | 1        |

Esas fueron las tres columnas utilizadas y fueron guardadas como CSV para poder utilizarlas en ArcGIS. Para crear el mapa en ArcGIS, se buscó en ArcCatalog el archivo que contenía los datos en formato CVS y se añadieron al *Table of Content*. Luego sobre el archivo CVS *se* dio un *clic* con el botón derecho para seleccionar *Display XY data*.